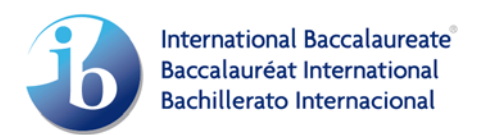

# How to request a single school workshop

### **Step 1: Login to IBIS**

Login to IBIS (https://ibis.ibo.org/) in your role as coordinator and enter your credentials

| Dio - International De      | accalaureate Inf    | ormation System        |       |
|-----------------------------|---------------------|------------------------|-------|
| Velcome                     |                     |                        |       |
| Velcome to IBIS, the Intern | ational Baccalaurea | te Information System. |       |
| lease enter your login cred | lentials below.     |                        |       |
| - Login Crede               | entials             |                        | <br>  |
|                             |                     |                        |       |
|                             | User                | D:                     | 1.000 |
|                             |                     |                        | <br>1 |
|                             | Passwo              | ra:                    |       |
|                             | Passwo              |                        |       |

### Step 2: Click on Workshop Registrations button

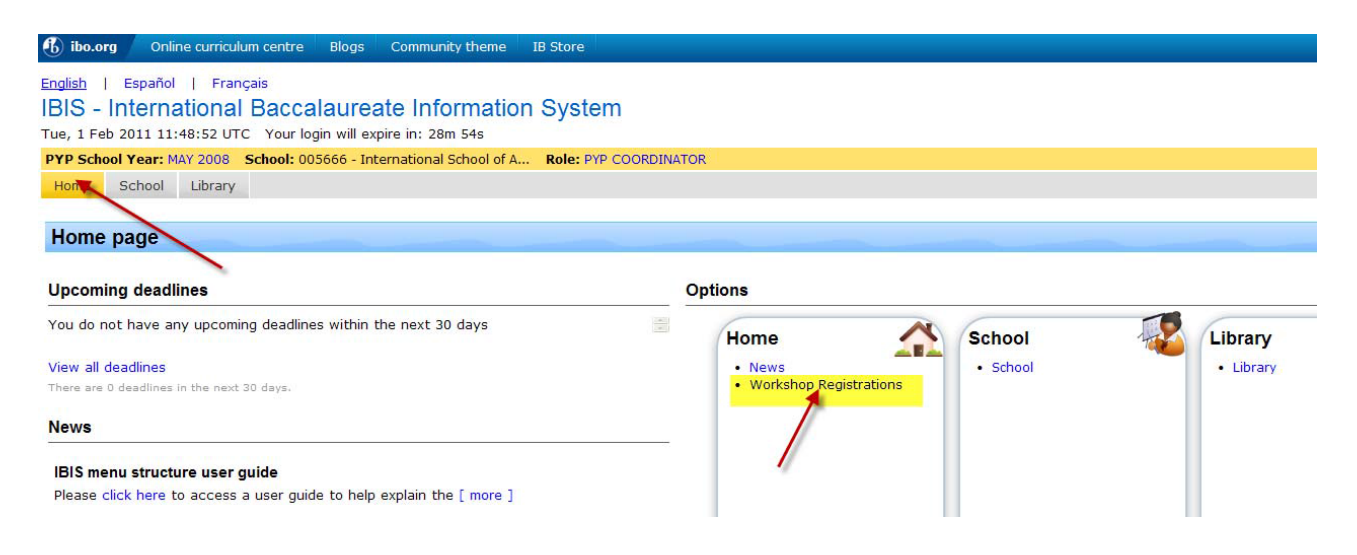

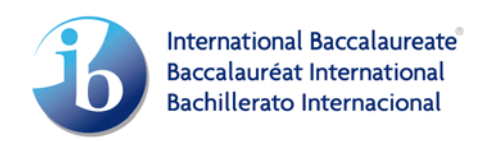

#### Step 3: Click on the In-School workshop tab

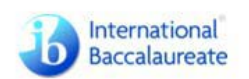

| ibo events | PLEASE SELECT AN EVENT                                                                          |                  |                  |      |                                  |
|------------|-------------------------------------------------------------------------------------------------|------------------|------------------|------|----------------------------------|
|            | Event Name                                                                                      | Start            | End              | Туре | Description                      |
| events     | IBA- Honolulu, HI                                                                               | Dec. 03,<br>2010 | Dec. 06,<br>2010 |      | Teacher Training in English      |
| logout     | IBA- Cincinnati, OH                                                                             | Dec. 10,<br>2010 | Dec. 13,<br>2010 |      | Teacher Training in English      |
| logout     | In-school PYP International School of Artegis 2010                                              | Dec. 24,<br>2010 | Dec. 25,<br>2010 |      | Template inschool WS             |
|            | IBA – Diploma talleres categorias 1, 2 y 3, Monterrey                                           | Jan. 13,<br>2011 | Jan. 14,<br>2011 |      | Talleres de capacitación docente |
|            | IBA – Diploma talleres categorias 1, 2 y 3, México DF                                           | Jan. 17,<br>2011 | Jan. 18,<br>2011 |      | Talleres de capacitación docente |
|            | IB Asia Pacific PYP Category 1, 2 and 3 Workshops, Adelaide,<br>Australia, 18 - 20 January 2011 | Jan. 18,<br>2011 | Jan. 20,<br>2011 |      | PYP Regional Workshops           |
|            | IB Asia Pacific MVD Category 1 and 2 Workshops, Adelaida                                        | lan 18           | lan 20           |      |                                  |

# Step 4: Click on the "New In-school workshop" tab

In this next window you can also view the list of single school workshops you have already requested and/or held at your school.

| ibo events                                                           | In-<br>school worksh                                        | ops                 | new<br>school w     | In-            |                     | Click h | nere to re | equest a nev                          | v In-schoo  | l work  | shop   |
|----------------------------------------------------------------------|-------------------------------------------------------------|---------------------|---------------------|----------------|---------------------|---------|------------|---------------------------------------|-------------|---------|--------|
| events<br>In-school workshops                                        | In-school work                                              | kshops              | s: The data ha      | ave been succe | ssfully saved       |         | _          |                                       |             |         |        |
| logout                                                               | ▶ new in-scho                                               | ol worl             | kshop               |                |                     |         |            | Event in gray                         | / are unde  | er revi | ew     |
| Here you can view the                                                | Event name                                                  | Start               | End Topics          | Coordinator    | Email               | ld      | Progran    | n School C                            | ity Country | y Id    |        |
| list of In-school<br>workshops you have<br>already requested.        | In-school Der<br>International<br>School of<br>Artegis 2011 | 13-<br>Jan-<br>2011 | 15-<br>Jan-<br>2011 | Suter Julie    | julie.suter@ibo.org | 268466  | PYP        | International<br>School of<br>Artegis | GB          | 1005    | >      |
| Event in Gray are under review                                       | In-school PYP<br>International<br>School of<br>Artegie 2010 | 24-<br>Dec-<br>2010 | 25<br>Dec-<br>2010  | Suter Julie    | julie.suter@ibo.org | 268466  | РҮР        | International<br>School of<br>Artegis | GB          | 1005    | access |
| Event in green means<br>that we have reviewed<br>and registered your | IP-school PYP<br>International<br>School of<br>Artegis 2010 | 10-<br>Dec-<br>2010 | 11-<br>Dec-<br>2010 | Suter Julie    | julie.suter@ibo.org | 268466  | РҮР        | International<br>School of<br>Artegis | GB          | 1005    | access |
| request.                                                             | In-School PYP<br>International<br>School of                 | 12-<br>Nov-         | 13-<br>Nov-<br>2010 | Suter Julie    | julie.suter@ibo.org | 268466  | РҮР        | International<br>School of<br>Artegis | GB          | 1005    | access |

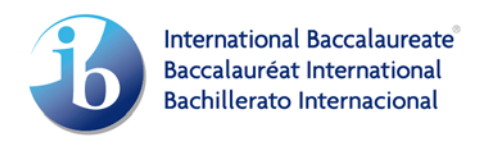

## Step 5: Complete the request form

Before applying for a single school workshop, please review the guidelines (terms and conditions) on the request form page.

| <b>B</b> accalaurea | In- new In-                                                                                                    |                                            |                                                  |
|---------------------|----------------------------------------------------------------------------------------------------|--------------------------------------------|--------------------------------------------------|
| ibo events          | school workshops school worksho<br>NEW EVENT REQUEST                                                                                                    | qq                                         |                                                  |
| events              |                                                                                                    |                                            |                                                  |
| In-school workshops | Coordinator Julie Suter,                                                                                                    | Artegis House Artegis Road<br>CF99 9YZ     | Your details will show at<br>the top of the form |
| locout              | International School of Artegis<br>PYP                                                                                                    | GB<br>02929999999                          |                                                  |
|                     | Trom: V to:<br>Other possible dates:<br>from: V to:<br>topics*:<br>program*: PYP<br>projected number of staff who will part<br>Language of instruction*:<br>language of the training*: | iccipate in the training*:                 | Fill in the workshop details as required         |
|                     | comments:                                                                                                    |                                            |                                                  |
|                     | N.B: For PYP workshops, all PYP staff n<br>I have read the guidelines and consent<br>terms and conditions*:                                                                            | nust attend the workshop for full duration | Dick on the text to read the guidelines and T&C  |

If approved, IB will provide confirmation of the workshop within a week of receipt.

Contact <u>pd.inschool.aem@ibo.org</u> should you require additional assistance in submitting a single school workshop request.

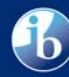